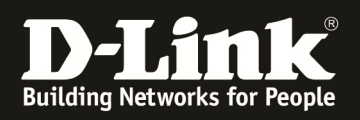

### HowTo: Einrichtung eines Cluster zwischen 2 und mehr DWC-1000

#### [Voraussetzungen]

- 1. DWC-2000 mit Firmware Version: 4.4.0.3B101 und höher
- 2. DWC-1000 mit Firmware Version: 4.4.1.2 und höher

2. Kompatibler AP mit aktueller Firmware > 4.2.0.x, und höher (DWL-8610, DWL-8600AP, DWL-6700, DWL-6610, DWL-6600AP, DWL-3600AP & DWL-2600AP)

#### [Szenario]

2 DWC-1000/2000 sollen im Cluster verbunden werden, um insgesamt 12 x DWL-6600AP zu verwalten. (Dieser Aufbau kann, je nach Anzahl der vorhandenen AP-Lizenzen, auf max. 96 APs im Peer-Verband DWC-1000 sowie 1024 APs im Peer-Verband DWC-2000 erweitert werden)

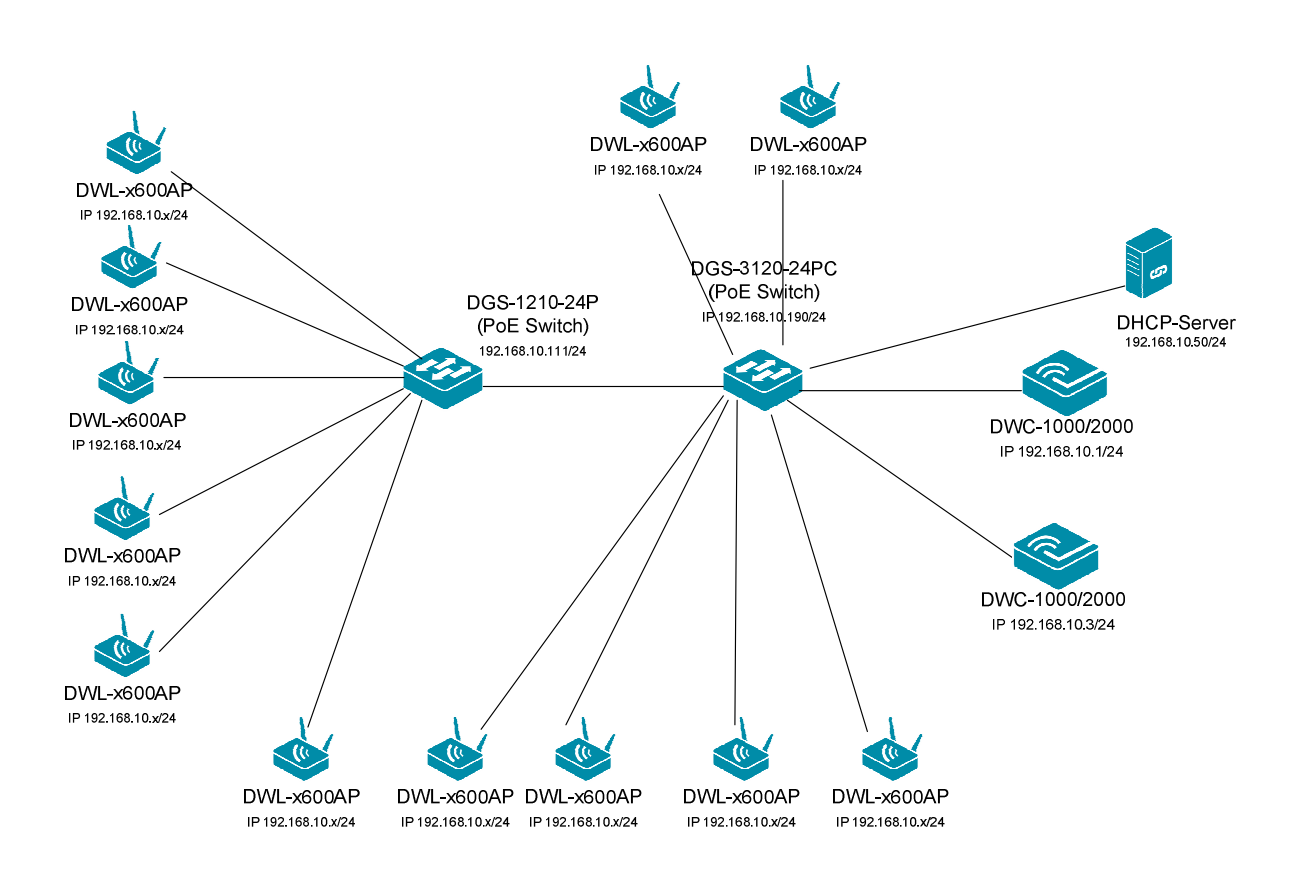

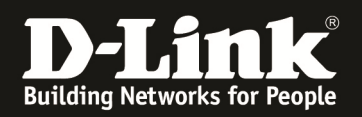

#### [Vorbereitung]

- ⇒ Der DWC-1000/2000 hat im Auslieferungszustand die Standard IP 192.168.10.1/24 sowie den Benutzernamen "admin" & Passwort "admin"
- ⇒ Bitte ändern Sie dies bei der Ersteinrichtung (Integration in Ihre bestehende Infrastruktur) des DWC-1000/2000 in Ihrem Netzwerk, für die genaue Vorgehensweise der Einstellung der IP & des Benutzernamens schlagen Sie bitte im Handbuch (<u>ftp://ftp.dlink.de/dwc/dwc-1000/documentation/DWC-1000\_HowTo/</u> && <u>ftp://ftp.dlink.de/dwc/dwc-2000/documentation/DWC-2000\_HowTo/</u>) nach
- ⇒ Stellen Sie bitte sicher, dass Sie die aktuellste Firmware für den DWC-1000 installiert haben (<u>ftp://ftp.dlink.de/dwc/dwc-1000/driver\_software/</u> && ftp://ftp.dlink.de/dwc/dwc-2000/driver\_software/)
- ⇒ Bitte lesen Sie vorab das Handbuch und die bereits vorhandenen Anleitungen um die grundlegende Konfiguration des DWC-1000/2000 zu erledigen.
- ⇒ Bitte lesen Sie vorab das Handbuch und die bereits vorhandenen Anleitungen um die grundlegende Konfiguration des entsprechenden DWL-x600 zu erledigen.
- Mit der derzeitigen Firmwareversion werden im Peer-Verband bei einem Ausfall Captive Portal Sitzungen und Benutzer nicht vom Mastercontroller auf den Slavecontroller übertragen.
- ⇒ Je nach Konfiguration des Peering ist es möglich, ein Active-Backup Ausfallszenario oder eine Erweiterung der maximalen Anzahl der managebaren APs zu konfigurieren. Eine Mischung der beiden Betriebsarten ist innerhalb des Gesamtmaximums der APs je DWC und der maximalen APs im Cluster/Peer-Verband möglich.

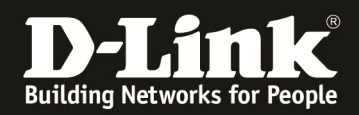

#### [Abgeschlossene Vorarbeiten]

## 1.) IP Adresseinstellungen der entsprechenden DWC-1000/2000 durchgeführt a. DWC-1000 Peer-Master IP = 192.168.10.1/24

| Network » LAN » LAN Settings                                                                                                    | 00                                                                                                    |
|----------------------------------------------------------------------------------------------------|----------------------------------------------------------------------------------------------------|
| The LAN Configuration page allows you to configur<br>affect all devices connected to the router's LAN s<br>hosts to be in the same subnet and use the new a | re the LAN interface of the router including the DHCP Server which runs on it and Changes here<br>witch and also wireless LAN clients. Note that a change to the LAN IP address will require all LAN<br>ddress to access this GUI. |
| LAN Settings                                                                                                    |                                                                                                    |
| IP Address Setup                                                                                                    |                                                                                                    |
| IP Address                                                                                                    | 192.168.10.1                                                                                                    |
| Subnet Mask                                                                                                    | 255.255.255.0                                                                                                    |
| DHCP Setup                                                                                                    |                                                                                                    |
| DHCP Mode                                                                                                    | DHCP Server                                                                                                    |
| Default Gateway                                                                                                    | 192.168.10.1                                                                                                    |
| Domain Name                                                                                                    | DEUR-LAB                                                                                                    |
| Lease Time                                                                                                    | 1 [Range: 1 - 262800] Hours                                                                                                    |
| Configure DNS / WINS                                                                                                    | ON                                                                                                    |
| Primary DNS Server                                                                                                    | 192.168.10.1                                                                                                    |

#### b. DWC-1000 Peer-Slave IP = 192.168.10.3/24

| Network » LAN » LAN Settings » IPv4 LAN Settings                                                                                                    |                                                               |                                                         |                                                          | <b>? ?</b>                                                               |
|----------------------------------------------------------------------------------------------------|---------------------------------------------------------------|---------------------------------------------------------|----------------------------------------------------------|--------------------------------------------------------------------------|
| IPv4 LAN Settings IPv6 LAN Settings IPv6                                                                                                    | Address Pools                                                 | IPv6 Prefix Lengt                                       | h Router Advertisement                                   | Advertisement Prefixes                                                   |
| The LAN Configuration page allows you to configure<br>affect all devices connected to the controller's LAN<br>hosts to be in the same subnet and use the new add | e the LAN interfac<br>switch and also w<br>dress to access th | ce of the controller<br>rireless LAN clients<br>is GUI. | including the DHCP Server w<br>Note that a change to the | rhich runs on it and Changes here<br>LAN IP address will require all LAN |
| LAN Settings                                                                                                    |                                                               |                                                         |                                                          |                                                                          |
| IP Address Setup                                                                                                    | 192 168 10 3                                                  |                                                         |                                                          |                                                                          |
| Subnet Mask                                                                                                    | 255.255.255.0                                                 |                                                         |                                                          |                                                                          |
| DHCP Setup                                                                                                    |                                                               |                                                         |                                                          |                                                                          |
| DHCP Mode                                                                                                    | None                                                          | •                                                       |                                                          |                                                                          |
| Domain Name                                                                                                    | DLink                                                         |                                                         |                                                          |                                                                          |
| <b>Default Route</b><br>Enable Default Route                                                                                                    | ON TIT                                                        |                                                         |                                                          |                                                                          |
| Gateway                                                                                                    | 192.168.10.1                                                  |                                                         |                                                          |                                                                          |
| DNS Server                                                                                                    | 192.168.10.1                                                  |                                                         |                                                          |                                                                          |
| SNAT                                                                                                    | OFF                                                           |                                                         |                                                          |                                                                          |

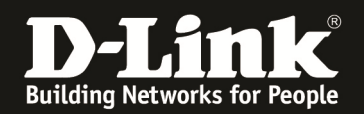

### 2.) Das AP-Profil wurde bereits am zukünftigen Peer-Master DWC-1000 erstellt und konfiguriert.

| Wireless » Access                                                                | Point » AP Profi                                                                                                    | les » AP Profi | le Radio         |                    |                    |                   | 0 0                                     |  |
|----------------------------------------------------------------------------------|----------------------------------------------------------------------------------------------------|----------------|------------------|--------------------|--------------------|-------------------|-----------------------------------------|--|
| AP Profiles                                                                      | AP Profile Radi                                                                                                    | o AP Profile   | e SSID AP Pi     | rofile QoS         |                    |                   |                                         |  |
| This page contains<br>operates in the IE<br>frequency in which<br>Access Point P | This page contains several parameters that are not available for the default. AP Profile.AP can support up to two radios. By default, Radio 1<br>operates in the IEEE 802.11a/n/ac mode, and Radio 2 operates in the IEEE 802.11b/g/n mode. The difference between these modes is the<br>frequency in which they operate. IEEE 802.11a/n/ac operates at 5 Ghz frequency and IEEE 802.11b/g/n operates at 2.4 GHz frequency.<br>Access Point Profiles Radio List |                |                  |                    |                    |                   |                                         |  |
| Show 10 💌 en                                                                     | tries [Right click                                                                                                    | on record to g | et more option   | IS]                |                    |                   | ٩                                       |  |
| AP Profile<br>Name                                                               | Radio<br>Mode ⊖                                                                                                    | Status ⊖       | Sentry<br>Mode ⊖ | Initial<br>Power ⊖ | Minimum<br>Power ⊖ | Max.<br>Clients ⊖ | Support<br>Channels ⊖                   |  |
| 1-Default                                                                        | 802.11n/ac                                                                                                    | On             | Disabled         | 80%                | 60%                | 30                | 36,40,44,48,52,56,60,64,100,104,108,112 |  |
| 1-Default                                                                        | 802.11b/g/n                                                                                                    | On             | Disabled         | 80%                | 60%                | 30                | 1,2,3,4,5,6,7,8,9,10,11,12,13           |  |
| Showing 1 to 2 of 2                                                              | entries                                                                                                    |                |                  |                    |                    |                   | First Previous 1 Next > Last >          |  |

| Wireless » Access Point » AP Profiles »                                                 | AP Profile SSID                                                                                                    |                |             |              |            | <b>? •</b>       |  |
|-----------------------------------------------------------------------------------------|----------------------------------------------------------------------------------------------------|----------------|-------------|--------------|------------|------------------|--|
| AP Profiles AP Profile Radio AP                                                         | Profile SSID AP P                                                                                                    | rofile QoS     |             |              |            |                  |  |
| This page displays the virtual access poin<br>Service Set Identifier (SSID).We can conf | his page displays the virtual access point (VAP) settings associated with the selected AP profile. Each VAP is identified by its network number and<br>ervice Set Identifier (SSID). We can configure and enable up to 16 VAPs per radio on each physical access point. |                |             |              |            |                  |  |
| Access Point Profiles SSID List                                                         |                                                                                                    |                |             |              |            |                  |  |
| AP Profile                                                                              | 1-Default                                                                                                    |                | •           |              |            |                  |  |
| Radio Mode                                                                              | 802.11                                                                                                    | n/ac 🔘 8       | 802.11b/g/n |              |            |                  |  |
| Show 10 rentries [Right click on re                                                     | ecord to get more opt                                                                                                    | ions]          |             |              |            | ٩                |  |
| SSID Name 🗘                                                                             | SSID Status $\Theta$                                                                                                    | VLAN \varTheta | Hide SSID ⊖ | Security ⊖   | Redirect ⊖ | Captive Portal ⊖ |  |
| 1-broadway 💌                                                                            | Enabled                                                                                                    | 1-Default      | Disabled    | WPA Personal | None       | Free             |  |
| 2-Broadway                                                                              | Enabled                                                                                                    | 1-Default      | Disabled    | WPA Personal | None       | Free             |  |

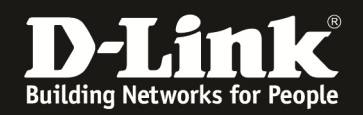

## 3.) Bei einem Layer3 Peering die IP Adresse des "Peer" Switches in der Poll List eintragen

#### a. Peer Master

| Wireless » Access Point » AP Poll List » IP Discovery                                                                                                    | 0 0                                                                                           |
|----------------------------------------------------------------------------------------------------|-----------------------------------------------------------------------------------------------|
| IP Discovery VLANs Discovery                                                                                                    |                                                                                               |
| This page contain all the information about IP Address which can be configured<br>addresses of peer controller and APs for the controller to discover and associat               | for peer controllers. The IP Discovery list can contain the IP<br>e with as part of the WLAN. |
| IP Discovery                                                                                                    |                                                                                               |
| Pool List Discovery Setup<br>L3 / IP Discovery                                                                                                    |                                                                                               |
| Save Cance                                                                                                    |                                                                                               |
| IP Discovered List                                                                                                    |                                                                                               |
| Show 10  relation entries [Right click row to see more options]                                                                                                    | ٩                                                                                             |
| IP Address                                                                                                    |                                                                                               |
| 192.168.10.3                                                                                                    | Polled                                                                                        |
| Showing 1 to 1 of 1 entries                                                                                                    | First    Previous    Next > Last >                                                            |
| b. Peer Slave                                                                                                    |                                                                                               |
| IP Discovery VLANs Discovery                                                                                                    |                                                                                               |
| his page contain all the information about IP Address which can be configured f<br>ddresses of peer controller and APs for the controller to discover and associate<br>Discovery | or peer controllers. The IP Discovery list can contain the IP with as part of the WLAN.       |
| Pool List Discovery Setup<br>L3 / IP Discovery                                                                                                    |                                                                                               |
| Save Cancel                                                                                                    |                                                                                               |
| IP Discovered List                                                                                                    |                                                                                               |
| Show 10  v entries [Right click row to see more options]                                                                                                    | ٩                                                                                             |
| IP Address                                                                                                    | G Status ⊕                                                                                    |
| 192.168.10.1                                                                                                    | Not Polled                                                                                    |
|                                                                                                    |                                                                                               |

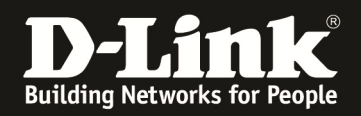

#### [Einstellen des Peering]

- 1.) Auswahl des Master-Controllers
  - a. Gehen Sie hierzu auf "Advanced -> Global -> General"
  - b. Passen Sie nun die "Peer Group ID" des PeerMaster DWC-1000/2000 an
  - c. Passen Sie nun die "Cluster Priority" des PeerMaster DWC-1000/2000 an
    - i. Cluster Master wird der DWC-1000/2000 mit dem höchsten Wert (z.B. 255)

| Wireless » General                                                                                  | 0 0                                                                                                    |
|----------------------------------------------------------------------------------------------------|----------------------------------------------------------------------------------------------------|
| This page will guide you through common and ea<br>being enabled for working of wireless functionali | sy steps to configure your DWC-1000 router WLAN global settings.Make sure that WLAN controller is<br>ity.                                                                                                    |
| General Setting                                                                                     |                                                                                                    |
| WI AN Global Setup                                                                                  |                                                                                                    |
| WLAN Controller Operational Status                                                                  | ON III                                                                                                    |
| IP Add hoss                                                                                         | 192.168.10.1                                                                                                    |
| Peer Group ID                                                                                       | 111 [Defadit: 1, Range: 1 - 255]                                                                                                    |
| Client Roam Timeour                                                                                 | [Range: 1 - 120] Seconds                                                                                                    |
| Ad Hoc Client Status Timeout                                                                        | 1 [Range: 0 - 168] Hours                                                                                                    |
| AP Failure Status Timeout                                                                           | 1 [Range: 0 - 168] Hours                                                                                                    |
| Client MAC Authentication Mode                                                                      | White-list     Delack-list                                                                                                    |
| RF Scan Status Timeout                                                                              | 1 [Range: 0 - 168] Hours                                                                                                    |
| Detected Clients Status Timeout                                                                     | 1 [Range: 0 - 168] Hours                                                                                                    |
| Tunnel IP MTU Size                                                                                  |                                                                                                    |
| Cluster Priority                                                                                    | 255 [Range: 0 - 255]                                                                                                    |
| AP Client QoS                                                                                       | on 1000                                                                                                    |
| Radius Authentication Server                                                                        | Default-RADIUS-Server                                                                                                    |
| Radius Authentication Server Status                                                                 | Configured                                                                                                    |
| Radius Accounting Server                                                                            | Default-RADIUS-Server                                                                                                    |
| Radius Accounting Server Status                                                                     | Configured                                                                                                    |
| Global Accounting Mode                                                                              | III OFF                                                                                                    |
| AP Validation<br>AP MAC Validation                                                                  | Local      Radius     Redius     Red |
| Require Authentication Passphrase                                                                   | OFF                                                                                                    |
| Manage AP with Previous Release Code                                                                | UII OFF                                                                                                    |
| Country Configuration<br>Country Code                                                               | DE - Germany                                                                                                    |
|                                                                                                    | Save Cancel                                                                                                    |

Mittels des Button "Save Setting" speichern Sie Ihre Änderungen ab.

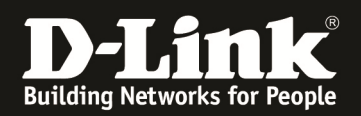

- d. Führen Sie diesen Vorgang nun erneut für den PeerSlave-DWC-1000/2000 durch
  - i. Cluster Slave wird der DWC-1000/2000 mit dem kleinsten Wert (z.B. 1)

| General Setting                       |                                 |
|---------------------------------------|---------------------------------|
| WLAN Global Setup<br>IP Address       | 192.168.10.3                    |
| Peer Group ID                         | 111 Default: 1, Range: 1 - 255] |
| Client Roam Timeout                   | 1 [Range: 1 - 120] Seconds      |
| Ad Hoc Client Status Timeout          | 1 [Range: 0 - 168] Hours        |
| AP Failure Status Timeout             | 1 [Range: 0 - 168] Hours        |
| Client MAC Authentication Mode        | White-list      Black-list      |
| RF Scan Status Timeout                | 1 [Range: 0 - 168] Hours        |
| Detected Clients Status Timeout       | 1 [Range: 0 - 168] Hours        |
| Tunnel IP MTU Size                    |                                 |
| Cluster Priority                      | 1 [Range: 0 - 255]              |
| AP Client QoS                         | ON THE                          |
| Radius Authentication Server          | Default-RADIUS-Server           |
| Radius Authentication Server Status   | Configured                      |
| Radius Accounting Server              | Default-RADIUS-Server           |
| Radius Accounting Server Status       | Configured                      |
| Global Accounting Mode                | OFF                             |
| AP Validation<br>AP MAC Validation    | Local<br>Radius                 |
| Require Authentication Passphrase     | III OFF                         |
| Manage AP with Previous Release Code  | III OFF                         |
| Country Configuration<br>Country Code | DE - Germany                    |
|                                       | Save Cancel                     |

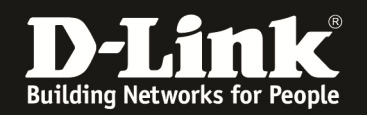

### 2.) Passen Sie jetzt die zu peerenden Einstellungen auf dem Master-Controller ana. Wählen Sie die zu peerenden Einstellungen aus

| Wireless » Peer Group » Peer Configuration                                                                                                    | 0                                                                                                    |   |
|----------------------------------------------------------------------------------------------------|----------------------------------------------------------------------------------------------------|---|
| This page allows you to select which parts of th<br>configuration that has been sent to one or mor<br>changes automatically propagate from one cont<br>configuration to its peers. | ne configuration to copy to one or more peer controllers in the group.You can make changes to a<br>e peer controllers, and you can make changes to a configuration received from a peer controller. N<br>roller to the cluster; you must manually initiate a request on one controller in order to copy any | 0 |
| Peer Configuration                                                                                                    |                                                                                                    |   |
| General                                                                                                    | ON THE                                                                                                    |   |
| Discovery                                                                                                    | ON                                                                                                    |   |
| Channel / Power                                                                                                    | ON                                                                                                    |   |
| AP Database                                                                                                    | ON                                                                                                    |   |
| AP Profiles                                                                                                    | ON                                                                                                    |   |
| MAC Authentication Database                                                                                                    | ON                                                                                                    |   |
| Captive Portal                                                                                                    | ON                                                                                                    |   |
| Radius Client                                                                                                    | ON                                                                                                    |   |
| Controller Provisioning Mode                                                                                                    | ON                                                                                                    |   |
| Mutual Authentication Mode                                                                                                    | ON                                                                                                    |   |
| Unmanaged AP Reprovisioning Mode                                                                                                    | ON                                                                                                    |   |
|                                                                                                    | Save Cancel                                                                                                    |   |

Mittels des Button "Save Setting" speichern Sie Ihre Änderungen ab.

! Beim DWC-1000 gibt es u.U. nicht alle Peer-Optionen des DWC-2000 !

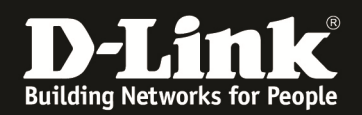

#### b. Wiederholen Sie den Vorgang auf dem Slave-Controller

| ireless » Peer Group » Peer Configuration                                                                                                    |                                                                                                    |
|----------------------------------------------------------------------------------------------------|----------------------------------------------------------------------------------------------------|
| nis page allows you to select which parts of<br>onfiguration that has been sent to one or mo<br>nanges automatically propagate from one con<br>onfiguration to its peers. | he configuration to copy to one or more peer controllers in the group.You can make changes to a<br>re peer controllers, and you can make changes to a configuration received from a peer controller.<br>troller to the cluster; you must manually initiate a request on one controller in order to copy any |
| eer Configuration                                                                                                    |                                                                                                    |
| General                                                                                                    | ON 100                                                                                                    |
| Discovery                                                                                                    | ON                                                                                                    |
| Channel / Power                                                                                                    | ON III                                                                                                    |
| AP Database                                                                                                    | ON 111                                                                                                    |
| AP Profiles                                                                                                    | ON 111                                                                                                    |
| MAC Authentication Database                                                                                                    | ON THE                                                                                                    |
| Captive Portal                                                                                                    | ON BUE                                                                                                    |
| Radius Client                                                                                                    | ON THE                                                                                                    |
| Controller Provisioning Mode                                                                                                    | ON                                                                                                    |
| Mutual Authentication Mode                                                                                                    | ON                                                                                                    |
| Unmanaged AP Reprovisioning Mode                                                                                                    | ON DUE                                                                                                    |
|                                                                                                    | Save Cancel                                                                                                    |

Mittels des Button "Save Setting" speichern Sie Ihre Änderungen ab.

- c. Auf dem Peer Master wählen Sie nun die IP-Adresse des/der Slave DWC-1000 aus
- d. Mittels des Button "Start Sync for All Peers" führen Sie nun das Übertragen der Einstellungen vom Peer-Master zum Peer-Slave aus

| s page provides information abo<br>ture allows you to send a variet<br>chronized, this function allows | ut the status of the configuration upgrade on the control<br>y of configuration information from one controller to all o<br>you to manage all wireless controllers in the cluster from ( | llers in the cluster. The Peer Controller Configuration<br>ther controllers. In addition to keeping the control<br>one controller |
|----------------------------------------------------------------------------------------------------|----------------------------------------------------------------------------------------------------|----------------------------------------------------------------------------------------------------|
| er Status                                                                                              |                                                                                                    |                                                                                                    |
| Configuration Request Status                                                                           |                                                                                                    |                                                                                                    |
| Status                                                                                                 | Send Requested                                                                                                    |                                                                                                    |
| Total Count                                                                                            | 3                                                                                                    |                                                                                                    |
| Success Count                                                                                          | 0                                                                                                    |                                                                                                    |
| Failure Count                                                                                          | 0                                                                                                    |                                                                                                    |
| Peer Configuration Sync                                                                                |                                                                                                    |                                                                                                    |
| Show 10 • entries [Right clic                                                                          | k on record to get more options]                                                                                                    | q                                                                                                    |
| Peer IP Address                                                                                        | O Configuration Request Status                                                                                                    |                                                                                                    |
| 192.168.10.3                                                                                           | Send Requested                                                                                                    |                                                                                                    |
| Showing 1 to 1 of 1 entries                                                                            |                                                                                                    | First    Previous    Next > Last                                                                                                  |
|                                                                                                    |                                                                                                    |                                                                                                    |

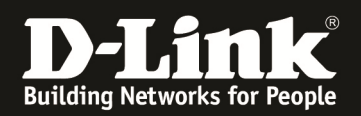

# e. Anschließend werden die Daten vom Peer-Master an den/die entsprechenden Peer-Slaves übertragen

| nchronized, this function allows you to                                                                                                    | manage all wireless controllers in the cluster from one contro                                                                                                    | oller                                                                                                 |
|----------------------------------------------------------------------------------------------------|----------------------------------------------------------------------------------------------------|----------------------------------------------------------------------------------------------------|
| er Status                                                                                                    |                                                                                                    |                                                                                                    |
| Configuration Request Status                                                                                                    |                                                                                                    |                                                                                                    |
| Status                                                                                                    | Sending Config                                                                                                    |                                                                                                    |
| Total Count                                                                                                    | 1                                                                                                    |                                                                                                    |
| Success Count                                                                                                    | 0                                                                                                    |                                                                                                    |
| Failure Count                                                                                                    | 0                                                                                                    |                                                                                                    |
| Peer Configuration Sync                                                                                                    |                                                                                                    |                                                                                                    |
| Show 10 • entries [Right click on re                                                                                                    | ecord to get more options]                                                                                                    | ٩                                                                                                    |
| Peer IP Address                                                                                                    | Configuration Request Status                                                                                                    | Ę                                                                                                    |
| 192.168.10.3                                                                                                    | Send in Progress                                                                                                    |                                                                                                    |
| Showing 1 to 1 of 1 entries                                                                                                    |                                                                                                    | Li First d Previous 1 Next > Last >                                                                   |
| Start Sync for All Peers<br>eless » Peer Group » Peer Status<br>s page provides information about the<br>ture allows you to send a variety of c<br>chronized, this function allows you to                                                                                                    | e status of the configuration upgrade on the controllers in th<br>onfiguration information from one controller to all other cont<br>o manage all wireless controllers in the cluster from one cont                                                                                                    | e cluster.The Peer Controller Configuratic<br>rollers. In addition to keeping the contro<br>roller    |
| Start Sync for All Peers<br>eless » Peer Group » Peer Status<br>s page provides information about the<br>ture allows you to send a variety of c<br>chronized, this function allows you to<br>er Status                                                                                                    | e status of the configuration upgrade on the controllers in th<br>onfiguration information from one controller to all other cont<br>o manage all wireless controllers in the cluster from one contr                                                                                                    | e cluster.The Peer Controller Configuration<br>rollers. In addition to keeping the contro<br>roller   |
| Start Sync for All Peers<br>eless » Peer Group » Peer Status<br>s page provides information about the<br>ture allows you to send a variety of c<br>chronized, this function allows you to<br>er Status                                                                                                    | e status of the configuration upgrade on the controllers in th<br>onfiguration information from one controller to all other cont<br>o manage all wireless controllers in the cluster from one contr                                                                                                    | e cluster.The Peer Controller Configuration<br>crollers. In addition to keeping the contro<br>coller  |
| Start Sync for All Peers<br>eless » Peer Group » Peer Status<br>s page provides information about the<br>ture allows you to send a variety of c<br>chronized, this function allows you to<br>er Status<br>onfiguration Request Status<br>Status                                                                                                    | e status of the configuration upgrade on the controllers in th<br>onfiguration information from one controller to all other cont<br>o manage all wireless controllers in the cluster from one contr<br>Complete                                                                                          | e cluster.The Peer Controller Configurati<br>rollers. In addition to keeping the contro<br>roller     |
| Start Sync for All Peers<br>eless » Peer Group » Peer Status<br>s page provides information about the<br>ture allows you to send a variety of ci-<br>chronized, this function allows you to<br>er Status<br>Status<br>Total Count                                                                                                    | e status of the configuration upgrade on the controllers in th<br>onfiguration information from one controller to all other cont<br>o manage all wireless controllers in the cluster from one contr<br><b>Complete</b><br>1                                                                              | e cluster.The Peer Controller Configuration<br>rollers. In addition to keeping the contro<br>roller   |
| Start Sync for All Poers<br>eless » Peer Group » Peer Status<br>spage provides information about the<br>ture allows you to send a variety of c<br>chronized, this function allows you to<br>er Status<br>onfiguration Request Status<br>Status<br>Total Count<br>Success Count                                                                                                    | e status of the configuration upgrade on the controllers in th<br>onfiguration information from one controller to all other cont<br>o manage all wireless controllers in the cluster from one contro<br><b>Complete</b><br>1<br>1                                                                        | e cluster.The Peer Controller Configuration<br>rollers. In addition to keeping the contro<br>roller   |
| Start Sync for All Peers<br>eless » Peer Group » Peer Status<br>s page provides information about the<br>ture allows you to send a variety of c<br>chronized, this function allows you to<br>er Status<br>Status<br>Total Count<br>Success Count<br>Failure Count                                                                                                    | e status of the configuration upgrade on the controllers in th<br>onfiguration information from one controller to all other cont<br>o manage all wireless controllers in the cluster from one contro<br><b>Complete</b><br>1<br>1<br>0                                                                   | e cluster.The Peer Controller Configuratio<br>rollers. In addition to keeping the contro<br>roller    |
| Start Sync for All Peers<br>eless » Peer Group » Peer Status<br>s page provides information about the<br>ture allows you to send a variety of co<br>chronized, this function allows you to<br>er Status<br>configuration Request Status<br>Status<br>Total Count<br>Success Count<br>Failure Count<br>teer Configuration Sync                                                                             | e status of the configuration upgrade on the controllers in th<br>onfiguration information from one controller to all other cont<br>o manage all wireless controllers in the cluster from one contro<br><b>Complete</b><br>1<br>1<br>1<br>0                                                              | e cluster.The Peer Controller Configuratio<br>rollers. In addition to keeping the contro<br>roller    |
| Start Sync for All Peers                                                                                                    | e status of the configuration upgrade on the controllers in th<br>onfiguration information from one controller to all other cont<br>o manage all wireless controllers in the cluster from one contro<br>Complete<br>1<br>1<br>0<br>ecord to get more options]                                            | e cluster. The Peer Controller Configuration<br>crollers. In addition to keeping the contro<br>roller |
| Start Sync for All Peers<br>eless » Peer Group » Peer Status<br>s page provides information about the<br>ture allows you to send a variety of ci-<br>chronized, this function allows you to<br>er Status<br>fonfiguration Request Status<br>Status<br>Total Count<br>Success Count<br>Failure Count<br>teer Configuration Sync<br>Show 10 • entries [Right click on re-<br>Peer IP Address                | e status of the configuration upgrade on the controllers in the<br>onfiguration information from one controller to all other cont<br>o manage all wireless controllers in the cluster from one control<br>Complete<br>1<br>1<br>0<br>ecord to get more options]<br>Configuration Request Status          | e cluster. The Peer Con troller Configuratio<br>rollers. In addition to keeping the contro<br>roller  |
| Start Sync for All Peers<br>eless » Peer Group » Peer Status<br>s page provides information about the<br>ture allows you to send a variety of ci-<br>chronized, this function allows you to<br>er Status<br>Configuration Request Status<br>Status<br>Total Count<br>Success Count<br>Failure Count<br>Deer Configuration Sync<br>Show 10 • entries [Right click on re<br>Peer IP Address<br>192.168.10.3 | e status of the configuration upgrade on the controllers in th<br>onfiguration information from one controller to all other cont<br>o manage all wireless controllers in the cluster from one contro<br>Complete<br>1<br>1<br>0<br>ecord to get more options]<br>Configuration Request Status<br>Success | e cluster. The Peer Controller Configuration<br>rollers. In addition to keeping the contro<br>roller  |

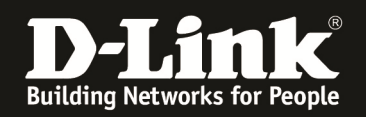

3.) Nach dem erfolgreichen Peer-Vorgang prüfen Sie am Slave DWC-1000/2000 ob das AP-Profil korrekt übertragen wurde

| Wireless » Access Point » AP Profile » A                                                                                                    | P Profile SSID        |            |              |                    |                    | 3 0              |
|----------------------------------------------------------------------------------------------------|-----------------------|------------|--------------|--------------------|--------------------|------------------|
| AP Profiles AP Profile Radio AP                                                                                                    | Profile SSID AP P     | rofile QoS |              |                    |                    |                  |
| his page displays the virtual access point(VAP) settings associated with the selected AP profile. Each VAP is identified by its network number and<br>ervice Set Identifier(SSID). We can configure and enable up to 16 VAPs per radio on each physical access point.<br>ccess Point Profiles SSID List |                       |            |              |                    |                    |                  |
| AP Profile<br>Radio Mode                                                                                                    | 1-Default             |            | <b>•</b>     |                    |                    |                  |
| Show 10 • entries [Right click row                                                                                                    | to see more options]  | ill'ac O i | 502.11D/g/ll |                    |                    | ٩                |
| SSID Name 🗘                                                                                                    | SSID Status \varTheta | VLAN 😌     | Hide SSID ↔  | Security \varTheta | Redirect \varTheta | Captive Portal ⊖ |
| 1-broadway                                                                                                    | Enabled               | 1-Default  | Disabled     | WPA Personal       | None               | Free             |
| 2-Broadway                                                                                                    | Enabled               | 1-Default  | Disabled     | WPA Personal       | None               | Free             |

Wie Sie nun am Peer Slave DWC-1000/2000 erkennen können, wurden das AP-Profil, sowie die entsprechenden Radio-Einsellungen des Master DWC-1000 korrekt übertragen.

Wenn Sie nun am Peer-Master-DWC-1000/2000 eine Änderung am AP-Profil durchführen, so müssen Sie dies anschließend (nach dem lokalen Apply) auch mittels des Peering auf den/die Peer-Slave übertragen.

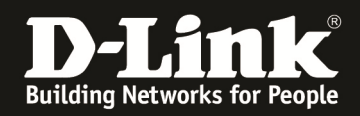

#### [Einstellung um das AP-Limit mittels des Peering zu erhöhen.]

4.) Passen Sie wie in Punkt 2 dieser Anleitung beschrieben die Peering-Einstellungen an.

Deaktivieren Sie die Option "AP Database", damit jeder DWC-1000/2000 die maximale Anzahl an APs managen kann.

| Wireless » Peer Group » Peer Configuration                                                                                                    |             |  |  |  |  |  |  |
|----------------------------------------------------------------------------------------------------|-------------|--|--|--|--|--|--|
| This page allows you to select which parts of the configuration to copy to one or more peer controllers in the group.You can make changes to a configuration that has been sent to one or more peer controllers, and you can make changes to a configuration received from a peer controller. No changes automatically propagate from one controller to the cluster; you must manually initiate a request on one controller in order to copy any configuration to its peers. |             |  |  |  |  |  |  |
| Peer Configuration                                                                                                    |             |  |  |  |  |  |  |
| General                                                                                                    | ON 111      |  |  |  |  |  |  |
| Discovery                                                                                                    | ON UI       |  |  |  |  |  |  |
| Channel / Power                                                                                                    | ON III      |  |  |  |  |  |  |
| AP_Database                                                                                                    | OFF OFF     |  |  |  |  |  |  |
| AP Profiles                                                                                                    | ON THE      |  |  |  |  |  |  |
| MAC Authentication Database                                                                                                    | ON THE      |  |  |  |  |  |  |
| Captive Portal                                                                                                    | ON THE      |  |  |  |  |  |  |
| Radius Client                                                                                                    | ON THE      |  |  |  |  |  |  |
| Controller Provisioning Mode                                                                                                    | ON THE      |  |  |  |  |  |  |
| Mutual Authentication Mode                                                                                                    | ON THE      |  |  |  |  |  |  |
| Unmanaged AP Reprovisioning Mode                                                                                                    | ON          |  |  |  |  |  |  |
|                                                                                                    | Save Cancel |  |  |  |  |  |  |
|                                                                                                    |             |  |  |  |  |  |  |

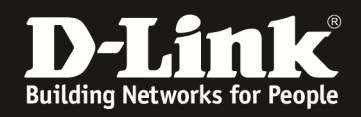

Wenn Sie nun z.B. ein Firmwareupdate auf allen managed APs durchführen wollen, so können Sie dies zentral durch den Peer-Master-DWC-1000/2000 durchführen.

| Maintenance » Firmware » AP Firmware Download                                                                 | 0 0                                                                                                    |
|----------------------------------------------------------------------------------------------------|----------------------------------------------------------------------------------------------------|
| AP Firmware Download AP Firmware Status                                                                       | 1                                                                                                    |
| The Unified Wireless Controller can upgrade softwars<br>controllers. It may take about 12 minutes for the upg | e on the APs that it manages. The Cluster Controller can update code on APs managed by peer wireless<br>rade process to complete for an AP. |
| AP Firmware Download                                                                                          |                                                                                                    |
| Server Address                                                                                                | 192.168.10.168                                                                                                    |
| Img_dwl8600                                                                                                   | D-Link 8600 AP Radios                                                                                                    |
| File Path                                                                                                    |                                                                                                    |
| File Name                                                                                                    | DWL-8610AP_4302B036.tar                                                                                                    |
| lmg_dwl3600/6600                                                                                              | D-Link 3600/6600 AP Radios                                                                                                    |
| File Path                                                                                                    |                                                                                                    |
| File Name                                                                                                    | DWL-8610AP_4302B036.tar                                                                                                    |
| Img_dwl2600                                                                                                   | D-Link 2600 AP Radios                                                                                                    |
| File Path                                                                                                    |                                                                                                    |
| File Name                                                                                                    | DWL-8610AP_4302B036.tar                                                                                                    |
| Img_dwl8610                                                                                                   | D-Link 8610 AP Radios                                                                                                    |
| File Path                                                                                                    |                                                                                                    |
| File Name                                                                                                    | DWL-8610AP_4302B042.tar                                                                                                    |
| Img_dwl6700                                                                                                   | D-Link 6700 AP Radios                                                                                                    |
| File Path                                                                                                    |                                                                                                    |
| File Name                                                                                                    | DWL-8610AP_4302B036.tar                                                                                                    |
| Img_dwl6610                                                                                                   | D-Link 6610 AP Radios                                                                                                    |
| File Path                                                                                                    |                                                                                                    |
| File Name                                                                                                    | DWL-8610AP_4302B036.tar                                                                                                    |
| Group Size                                                                                                    | 6 [Default: 6, Range: 1 - 12]                                                                                                    |
| Image Download Type                                                                                           | DWL-8610AP                                                                                                    |
| Managed AP                                                                                                    | All<br>3c:1e:04:f3:do:80-192.168.10.142 -<br>b0:c5:54:e7:a0:00-192.168.10.58 -                                                              |
|                                                                                                    | Save Start                                                                                                    |

Beachten Sie bitte, dass Sie am DWC-1000 jeweils immer nur maximal 12 APs gleichzeitig aktualisieren können. Der empfohlene Wert liegt beim DWC-1000 bei 6 APs.

Beachten Sie bitte, dass Sie am DWC-2000 jeweils immer nur maximal 64 APs gleichzeitig aktualisieren können. Der empfohlene Wert liegt beim DWC-1000 bei 12 APs.

Beachten Sie bitte, dass Sie alle Änderungen, welche Sie am Peer-Master-DWC-1000/2000 durchführen auch an die entsprechenden Peer-Slave-DWC-1000/2000 übermitteln.

Diese Einstellungen/Anpassungen werden automatisch auf den entsprechenden DWC-1000/2000 nach der Übermittlung durch den Peer-Master aktiv.

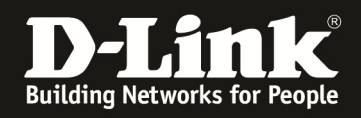

#### [Peerstatus prüfen]

0 I II 0 0

Status » Wireless Information » Clustering

#### Master

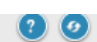

This page provides information about other Unified Wireless Controllers in the network. Peer wireless Controllers within the same cluster exchange data about themselves, their managed APs, and clients. The Controller maintains a database with this data so you can view information about a peer, such as its IP address and software version. If the Controller loses contact with a peer, all of the data for that peer is deleted.

| eer controller              | α clustering         |                           |                    |                    |                      |             |
|-----------------------------|----------------------|---------------------------|--------------------|--------------------|----------------------|-------------|
| Peer Controller             | Status               |                           |                    |                    |                      |             |
| Cluster Control             | er IP Address        | 192.168.1                 | 0.1                |                    |                      |             |
| Peer Controller             | s                    | 1                         |                    |                    |                      |             |
| Peer Controllers List       |                      |                           |                    |                    |                      |             |
| Show 10 💌 er                | ntries [No right cli | ick options]              |                    |                    |                      | ٩           |
| IP Address 🕁                | Vendor ID 🕀          | Software Version $\oplus$ | Protocol Version ⊕ | Discovery Reason 6 | ⊖ Managed AP Count ⊖ | Age 😔       |
| 192.168.10.3                | D-Link               | 4.2.0.1                   | 2                  | IP Poll            | 0                    | 0d:00:00:10 |
| Showing 1 to 1 of 1 entries |                      |                           |                    |                    |                      |             |

#### Peer

| itatus » Wireless Information » Clustering 📀 🤇                                                                                                    |                     |  |  |  |  |  |  |  |  |
|----------------------------------------------------------------------------------------------------|---------------------|--|--|--|--|--|--|--|--|
| This page provides information about other Unified Wireless Controllers in the network. Peer wireless Controllers within the same cluster exchange data about themselves, their managed APs, and clients. The Controller maintains a database with this data so you can view information about a peer, such as its IP address and software version. If the Controller loses contact with a peer, all of the data for that peer is deleted. |                     |  |  |  |  |  |  |  |  |
| Peer Controller & Clustering Info                                                                                                    |                     |  |  |  |  |  |  |  |  |
| Peer Controller Status       Cluster Controller IP Address       192.168.10.1       Peer Controllers       1                                                                                                    |                     |  |  |  |  |  |  |  |  |
| ID Vender Setture Dreteed Directory                                                                                                    | Managed AD Age      |  |  |  |  |  |  |  |  |
| Address ID Version O Version O Reason                                                                                                    | Count (DD:HH:MM:SS) |  |  |  |  |  |  |  |  |
| 192.168.10.1 D-Link 4.2.0.1 2 IP Poll                                                                                                    | 2 00:00:00:17       |  |  |  |  |  |  |  |  |
| Showing 1 to 1 of 1 entries                                                                                                    |                     |  |  |  |  |  |  |  |  |